KAYSERİ ÜNİVERSİTESİ UZAKTAN EĞİTİM UYGULAMA VE ARŞATIRMA MERKEZİ (KAYUZEM)

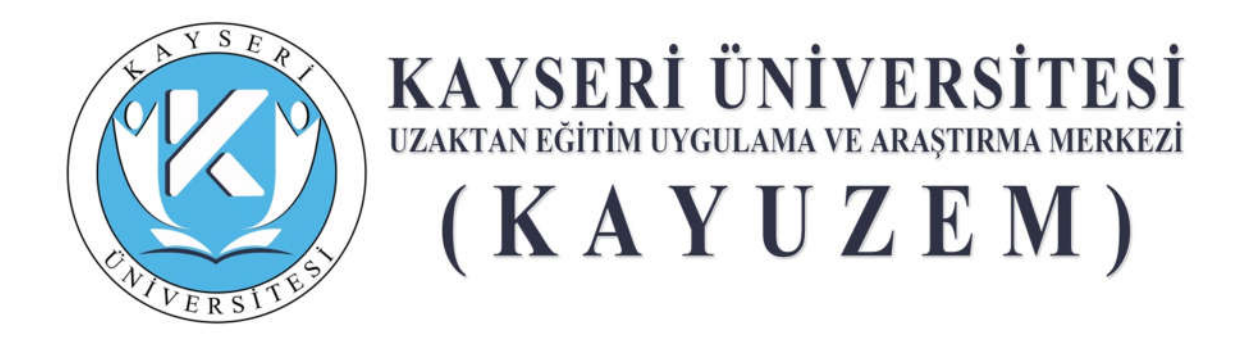

# ÖĞRETİM ELEMANI KULLANIM KILAVUZU

# UZAKTAN ÖĞRETİM SÜRECİNİN İŞLEYİŞİ

Üniversitemizde teorik dersler uzaktan öğretim ve diğer destekleyici platformlar vasıtasıyla önlisans ve lisans programlarımız için bilgi ve belge paylaşımı ile uzatan öğretim sistemi üzerinden öğrencilerle mesaj ve forum platformlarında oluşturulacak olan durağan ve interaktif iletişimine dayalı olarak yürütülecektir. Lisansüstü programlarımızda ise derslerimiz senkron bir şekilde canlı sanal sınıflarda yapılacaktır; derslerin senkron veya asenkron olarak takip edilmesi mümkündür. Asenkron sistem öğretim elemanın ders materyallerini önceden hazırlayarak uzaktan öğretim sistemine eklemesi ve daha sonra öğrenciler tarafından takip edilmesi şeklinde yürütülmektedir. Asenkron yapılacak olan derslerde bilgi ve belge paylaşımı, öğretim elemanlarının sistem üzerinden öğrencilerle mesajlaşması, forumlar vasıtası ile ders üzerinde dokumanlar paylaşabileceği durağan ve/veya interaktif ortamlar şeklinde yürütülecektir.

#### **Genel Bilgilendirme**

#### <u>Dersler</u>

Üniversitemiz program çeşitliliği düşünüldüğünde derslerin işleniş metotlarında değişiklik olması kaçınılmazdır. Dersler mümkün olduğunca interaktif yapılacaktır. Her ders için öğrencilerimizle çeşitli sunumlar ve ders notları paylaşılabilecektir.

#### Derslere Devam

Derslere katılımınız ve aktif olarak öğretiminizi sürdürmeniz beklenmektedir. Yoklamalar sistem üzerinden çekilecek raporlarla takip edilecektir. Bu dönemde sorun yaşayan öğrencilerimiz dersleri kayıtlar üzerinden de takip edebileceklerdir. Dersleri kayıtlardan veya sisteme giriş yaparak bilgi ve belge incelemesi / ödev vb. paylaşımında bulunarak ve mesaj göndererek ve formlar vasıtasıyla iletişim ders platformu ile iletişim kurarak takip eden öğrenciler devamsız sayılmayacaklardır.

#### Platformlar ve Kaynaklar

Öğretim elemanı ve öğrenciler, Uzaktan Öğretim Sistemi üzerinden iletişim kurabileceklerdir. Sistemde, canlı derste öğretim elemanına konu ile ilgili soru sorabilme, mesaj yazma, e-posta gönderme imkânları mevcuttur. Öğretim elemanları dersin özelliğine göre başka platformlar ve kaynaklardan da yararlanabileceklerdir.

#### **Değerlendirmeler**

Her zaman olduğu gibi, öğretim elemanları öğrenmenin gerçekleştiğini anlamak ve geribildirim almak üzere bazı değerlendirmeler yapacaklardır. Ara sınavlar uzaktan eğitim sistemiyle veya gelişmelere göre ileride açıklanacak olan bir zaman diliminde yüz yüze yapılabilecektir; bu durum ileride netlik kazanacak ve siz değerli öğrencilerimize bildirilecektir. Diğer bir ifade ile eğitim – öğretime verilen aranın uzaması durumunda, ara sınav ve yılsonu sınavları dâhil ders değerlendirmelerinin nasıl yapılacağı sizlerle paylaşılacaktır.

#### Yerleşkelere Giriş

Okulların kapalı olduğu dönemde yerleşkeler öğrenci, veli ve ziyaretçilere kapalı olacaktır.

Öğretim elemanlarının ders materyali oluşturması ve yüklemesi için aşağıda adımlar açıklanmıştır.

### 1. Ders Materyallerini ve Videoları Uzaktan Öğretim Sistemine Ekleme

Adım adım aşağıdaki yönergeye göre işlemlerinizi yürütebilirsiniz. Dilerseniz KAYUZEM youtube sayfasından da izleyebilirsiniz.

- 1- <u>https://kayseriedu.almscloud.com/</u> adresine\_tarayıcımızdan giriş yapalım.
- 2- Açılan ekranda kullanıcı adı ve şifre isteyecektir. Sicil Numaranız kullanıcı adınız, şifreniz ise T.C. Kimlik numaranızın ilk 6 hanesidir. Sisteme girişte şifrenizi değiştirmeniz faydanıza olacaktır.

|                         | ENTVE                | S E R<br>N<br>R SITES                                    |
|-------------------------|----------------------|----------------------------------------------------------|
| Giriş                   |                      | Kayseri Üniversitesi Öğrenme Platformuna Hoş<br>Geldiniz |
| 60046                   | ~                    |                                                          |
| şirrenizi mi unuttunuz? | Öğrenmeye Başlayın ⊖ |                                                          |

3- Kullanıcı adı ve şifre ile giriş yaptığımız zaman karşımıza öğrenme platformu çıkacaktır.

# 2. Ana Sayfa

Kullanıcı ana sayfasında; üst menü, sol menü, "Anketlerim", "Yakında başlayacak aktivitelerim", "Son teslim tarihlerim", "Derslerim", "Duyurular" ve "Neler oluyor" bölümleri bulunmaktadır.

| KANER CONTRACTOR   |                                                                                                    |                     |                              | A 🛛 🖉                                                                                                    | MUSTAFA RAD |
|--------------------|----------------------------------------------------------------------------------------------------|---------------------|------------------------------|----------------------------------------------------------------------------------------------------|-------------|
| krasavla           |                                                                                                    |                     |                              | A Duyurular                                                                                                    |             |
| Derslerim          | Girdiğim Eğitimler                                                                                                    |                     |                              | ♥F SISTEME GİRİŞLER VE DEVAM DURUMLARI HAXIONDA<br>♥F Mevcut Durumlara Bağlı Olarak Dijital Eğitim Uygulamalar | i fe ligti  |
| akvim              | Aşağıda eğitməni olduğunuz dersler görünfülenmektedir. Earenisi dersinizin flerleme durumu üzerinde bekisterek, anıflannızın ilerlem<br>durumu, tüm sındlarınızda, aktivitalarınıstır "belrttiğiniz kristerlem göra tamamlarma" sayısına göra artmaktadır. | e durumlerina göz a | atabilirsiniz. Noti lierieme | Rektörümüzden Apilama                                                                                          |             |
| letişim Araçları 🤇 | # Program / Dens                                                                                                    | ⇒ilerieme D         | Dunama                       |                                                                                                    |             |
| Soru Bankası       | MUSTAFA ÇIKRIKÇIOĞLU MESLEK YÜKSEKOKULU ALTERNATİF ENERJİ KAYNAKLARI TEKNOLOJISI / KONTROL VE OTOMASYON                                                                                                    | pio (               | Goursie                      | A Neler Oluyor?                                                                                                |             |
| losyalarim         | MUSTAFA ÇIRRIÇIDĞLU MESLEK YÜKSEKDIYULU ALTERNATIF ENERJI KAYNAKLARI TEKNOLOJISI / MALZEME BILGISI                                                                                                    | peo -               | Gerunsie                     | MUSTAFA VALAV, Anne inclutesini planiadi                                                                       |             |
|                    | MUSTAFA ÇIKRIKÇOĞLU MESLEK YÜKSEKORULU ALTERNATIF ENERJİ KAYNARLARI TEKNOLOJISİ / MEKANİK SISTEMLERIN İLKELERİ                                                                                                    | <b>H</b> O          | Girümülə                     | MUSTARA KALAY, de atoxidesimi planiadi                                                                         | 1           |
|                    | MUSTAFA ÇIKRIKÇIOĞLU MESLEK YÜKSEKOKULU ALTERNATİF ENERJİ KAYNARLARI TEKNOLOJISI / TEMEL TESISAT İŞLEMLERİ                                                                                                    | ho                  | Gorümüle                     |                                                                                                    |             |
|                    | MUSTAFA ÇIKRIKÇIDĞILI MESLEK YÜKSEKOKULU GAZ VE TESİSATI TEKNOLOJISİ (İD) / BILGİSAVAR II                                                                                                    | <b>h</b> o          | Gorùnia                      |                                                                                                    |             |
|                    | MUSTAFA ÇIRRIKÇIDĞLU MESLEK YÜKSEKOKULU GAZ VE TESİSATI TEKNOLQESİ BÖJ / OTOMATİK KONTROL                                                                                                    | <b>k</b> o          | Görümüle                     |                                                                                                    |             |
|                    | MUSTAFA ÇIXRIKÇIDĞLU MESLEK YÜKSEKOKULU GAZ VE TESİSATI TEKNOLOJISI (IĞI) / SIHHI TESİSAT ATÖLYE BİLGİSİRI                                                                                                    | <b>H</b> 0          | Goruntula                    |                                                                                                    |             |
|                    | MUSTAFA ÇIKRIKÇIOĞLU MESLEK YÜKSEKOKULU GAZ VE TESİSATI TEKNOLOJISI / BİLGISAVARJI                                                                                                    | <b>k</b> o          | Goumae                       |                                                                                                    |             |
|                    | Μυσταγά φυσικφοδίμι Meslick yüksekokulu gaz ve tesisati teknologisi / καγλεκκ τεκnologisi                                                                                                    | <b>∳</b> i0         | Gbrümü e                     |                                                                                                    |             |
|                    | MUSTAFA ÇIKRIKÇIOĞLU MESLEK YÜKSEKÖKÜLÜ GAZ VE TEBİŞATI TEKNOLOJISI / OTOMATIK KONTROL                                                                                                    | <b>H</b> 0          | Georga                       |                                                                                                    |             |
|                    | MUSTAFA ÇIKRIKÇIDĞLU MESLEK YÜKSEKOKULU GAZ VE TESİSATI TEKNOLOJISİ / SIHHI TESISAT ATÖLYE BİLGİSİ I                                                                                                    | eo l                | Gorande                      |                                                                                                    |             |

Bu arayüzde vermekte olduğumuz dersleri görebiliriz. Materyal eklemek istediğimiz dersin sağ tarafında bulunan **"görüntüle"** seçeneğine tıkladığımızda ilgili ders açılacaktır.

#### 2.1. Üst Menü

Üst menüde sırasıyla Son teslim tarihlerim, mesajlar, derslerim, dil seçeneği ve profil simgeleri bulunmaktadır.

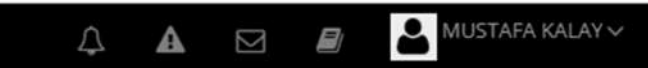

# 2.1.1. Son Teslim Tarihlerim

Son teslim tarihi olan aktiviteler için gelen bildirimlere 🎑 simgesine tıklayarak ulaşabilirsiniz.

# 2.1.2. Mesajlar

Size gönderilen, ya da diğer kullanıcılara gönderdiğiniz mesajlara isimgesine tıklayarak ulaşabilirsiniz.

# 2.1.3. Derslerim

Size atanan bir ders varsa 🦾 simgesi aracılığıyla "Derslerim" sayfasına geçiş yapabilirsiniz.

# 2.1.4. Dil Seçeneği

Dil seçimini değiştirmek için simgesine tıklayabilirsiniz. (Sistem yöneticisi dil seçimi simgesinin görünümünü kapatmışsa bu simge üst menüde görünmez.)

# 2.1.5. Profil

Sistemde kayıtlı kişisel bilgilerinizi ve profil resminizi görüntülemek ya da düzenlemek, takviminizi görüntülemek ya da hesabınızdan çıkış yapmak için; profil resminizin ve isminizin

yer aldığı 2.2. Sol Menü

simgesine tıklayabilirsiniz.

# 2.2.1. Derslerim

Size atanan derslere, sol menüdeki *Derslerim* sekmesi aracılığıyla da ulaşabilirsiniz. Görüntülemek istediğiniz dersin ismine tıklayıp, ders içine eklenen aktiviteleri görüntüleyebilirsiniz.

Ders içine henüz aktivite eklenmemişse ders içi boş gelecektir.

Orta kısımda derse eklenen aktiviteler listelenir. Döneme bağlı bir ders açılmışsa, aktiviteler hafta seçimine göre sıralanır. Bir haftaya hiç aktivite eklenmemişse, o hafta listede görünmez.

Üstte yer alan filtreler kullanılarak hafta seçimi, aktivite tipi, ünite tipine göre aktiviteler filtrelenebilir.

Ders içi görünümü, üst menüden "Liste" seçilirse aktiviteler alt alta liste olarak sıralanır.

"Kart" seçilmişse, aktiviteler kart görünümünde sıralanır.

Sağ tarafta eğitmen bilgisi ve ders akış paneli görünür.

|   | Tümünü Göster     | Tümünü Gizle     |             |
|---|-------------------|------------------|-------------|
| - | Şubeler           |                  |             |
| 1 | MUSTAFA ÇIKRIKÇIO | ĞLU MESLEK YÜKSE | KOKULU ALTE |

#### 📽 Dersi Yönet

|                    | 🕂 İletişim Aracı Ekle ~ |
|--------------------|-------------------------|
| <b>+</b> Ödev      | 😻 Ílatisim Kur 🗸        |
| Eders              | - neughti kui           |
| + Sinav            |                         |
| + Forum            |                         |
|                    |                         |
| + Anket            |                         |
| Sanal Sinif        |                         |
| + Morpa Aktivitesi |                         |
| Dersdeo Videosu    |                         |
| 🕂 Sınıf İçi        |                         |
| + Link Aktivitesi  |                         |
| Sözlük Ekle        |                         |
| LTI Aktivitesi     |                         |

Daha sonra dersimize Yeni Aktivite Ekle kısmında bulunan aktivitelerden dilediğimiz aktiviteyi ekleyebileceğiz. Sadece Lisansüstü programlarda Sanal Sınıflar kullanılacağından önlisans ve lisans programlarındaki derslerde Sanal Sınıf aktivitesi kullanılmayacaktır.

# a. Ödev Aktivitesi

Dersi yönetme panelinden, Yeni Aktivite Ekle> Ödev sekmeleri seçildiğinde şube seçimi sayfasından sonra yeni ödev ekleme sayfası ekrana gelir.

**Son teslim tarihi**, öğrencilerin ödevlerini teslim edebilecekleri son tarihtir.

Yükleme sayısı, öğrencinin sisteme yüklediği ödev dosyasını, kaç kere değiştirebileceğini belirler.

**Teslim tarihinden sonra dosya indirilmesine izin ver** ayarı "Evet" seçilirse, ödev teslim tarihi geçse de öğrenciler eğitmenin yüklediği ödev dosyasını indirebilir.

**Bitirme kriteri**, Görüntüle: Öğrenci ödev aktivitesini açtığında aktiviteyi tamamlamış olur.

Dosya Yükle: Öğrenci kendi ödev dosyasını yüklediğinde aktiviteyi tamamlamış olur.

Notlandırma: Eğitmen bu ödev için öğrenciye bir not verdiğinde, aktivite tamamlanmış olur.

b. E-ders tipi, ALMS sistemi sadece Scorm 1.2 tipindeki e-ders paketlerini desteklemektedir.

#### c. Sınav Aktivitesi

Dersi yönetme panelinden, Yeni Aktivite Ekle> Sınav sekmeleri seçildiğinde şube seçimi sayfasından sonra yeni sınav ekleme sayfası ekrana gelir.

**Bitirme kriteri**, Tamamlandı: Öğrenci sınava katılıp, sınavı tamamlama butonuna tıkladığında bu aktiviteyi tamamlamış olur.

Sınav Notu: Bitirme kriteri sınav notu seçildiğinde, altta yeni bir ayar görünür. Yeni satırdaki bitirme kriteri kutucuğunda belirtilen notu veya daha fazlasını alan öğrenciler bu aktiviteyi tamamlamış olur.

Sınav öncesi mesajı, sınava başlayan öğrenciler ilk olarak bu mesajı görür.

Sınav sonrası mesajı, sınava katılıp, tamamla butonuna tıklayan öğrenciler bu mesajı görür.

Sınavın açılacağı tarih, öğrencilerin sınava katılabileceği sürenin başlangıç zamanıdır.

Sınavın biteceği tarih, öğrencilerin sınava katılabileceği sürenin bitiş zamanıdır.

Toplam süre (dakika), sınava başlayan öğrencinin kaç dakika süresi olduğunu belirtir.

#### Sınava giriş zamanı,

Verilen süre içerisinde giriş yapabilir: Öğrenci sınavın yayında olduğu son dakika bile sınava giriş yapsa, sınavın toplam süresi kadar sınavda kalabilir.

Verilen süre bittiğinde sınav tamamlanır: Sınavın biteceği tarih ve saatte sınav sonlanır.

Bu bölümü bir örnekle açıklayalım: Oluşturacağımız sınav için aşağıdaki ayarları yaptığımızı düşünelim.

Sınavın açılacağı tarih: 29 Mart 2020 09:00

Sınavın biteceği tarih: 31 Mart 2020 17:00

Toplam süre (dakika): 30 dakika

Sınava giriş zamanı, "Verilen süre içerisinde giriş yapabilir" seçilirse:

Öğrenci 31 Mart 2020 16:59'da giriş yaparsa, 30 dakika sınavda kalabilir.

"Verilen süre bittiğinde sınav tamamlanır" seçilirse:

Öğrenci 31 Mart 2020 16:59'da giriş yaparsa, 1 dakika sınavda kalabilir. 17:00'da sınav sonlanır.

Kategori, bu seçim eğitmenin tercihine bağlıdır, istenirse kategori seçilebilir.

Sınav notlandırma tipi, öğrencilere birden fazla sınav giriş hakkı verilen sınavlar için önem arz etmektedir.

Örneğin öğrenciye 3 sınav giriş hakkı verilmişse, öğrencinin 3 kez sınava girebilir ve 3 ayrı sınav notu oluşur. Sınav notlandırma tipi bölümünden, bu notların en yükseği, en düşüğü, ortalaması, son girişte alınan not, ilk girişte alınan not seçilebilir. Bu seçim öğrencinin bu sınav için notunu belirler.

Tekrar sayısı, öğrencilerin bu sınava kaç kez katılabileceğini belirler.

**Şu tarihte öğrenciler sınav notlarını görebilsin**, burada belirtilen tarih ve saat itibariyle öğrenci sınav notunu görebilir. Boş bırakılırsa, öğrenci sınav notu oluşur oluşmaz görebilir. Hiç görmesin isteniyorsa uzak bir tarih verilebilir.

**Soruları karıştır** seçildiğinde sınavdaki soruların dizilimi her öğrenci için farklı görüntülenir. Ayrıca sınava soru eklerken, sınavda sorulacak soru sayısından daha fazla soru seçilebilir. Örneğin sınavda 20 soru sorulacaksa, 40-50 soruluk bir havuz belirlenip, bu havuzdan rastgele 20 soru öğrencinin karşısına çıksın denilebilir.

Seçenekleri karıştır, seçeneklerin diziliminin öğrencilerde farklı görünmesini sağlar.

**Soru puanını sınavda göster**, sorunun sınav notlandırmasındaki ağırlığının öğrenciye gösterilmesini sağlar.

**Sınav raporunu öğrenciye göster**, seçildiğinde sınav bittikten sonra öğrenci kendi cevaplarını ve doğru cevapları sınav raporunda görebilir.

**Otomatik kaydı devreye al**, evet seçildiğinde, sınavın atandığı şubelere yeni bir kullanıcı eklendiğinde, bu kullanıcı sınav oturumuna da eklenir.

Hayır seçildiğinde, şubelere sonradan eklenen kullanıcılar, mevcut sınav oturumuna eklenmez. İstenirse manuel olarak oturuma eklenebilir.

Soru sayısı, sınav soru sayısını belirtir.

**Soru ağırlıklandırma tipi**, soruların sınav içindeki not ağırlığı birbirinden farklı olacaksa, bu bölümde zorluk seviyesi ya da konu seçilerek soru ağırlıkları yönetilebilir.

| Soru Ağırlıklandırma Tipi         | Zorluk Seviyesi   |       |     | ~ |
|-----------------------------------|-------------------|-------|-----|---|
| Kullanılacak Zorluk<br>Dereceleri | 🕑 Kolay 🗹 Orta 🛛  | 🗹 Zor |     |   |
| Soru Ağırlıkları                  | Zorluk            | Sayı  | Not |   |
|                                   | Kolay             | 4     | 5   |   |
|                                   | Orta              | 2     | 10  |   |
|                                   | Zor               | 4     | 15  |   |
|                                   | TOPLAM            | 10    | 100 |   |
|                                   |                   |       |     |   |
|                                   | ✓ Kaydet Iptal Et |       |     |   |
|                                   |                   |       |     |   |

Kullanılacak zorluk dereceleri bölümünde seçilen seviyeler, ekranda listelenir. Hangi zorluk seviyesinden kaç soru sorulacağı ve her bir sorunun notunun kaç olacağı yazılarak liste doldurulmalıdır.

Benzer şekilde konu seçilerek de konu dağılımına göre bir ağırlıklandırma yapılabilir.

Bu ağırlıklandırmaların yapılabilmesi için, soru bankasına soru eklenirken zorluk seviyesi ya da konu etiketi bölümü doldurulmuş olmalıdır.

Tüm soruların not ağırlığı aynı olacaksa, soru ağırlıklandırma tipi "Hiçbiri" seçilmelidir.

Bu ayarlar yapıldıktan sonra "Kaydet" butonuna tıklanarak oturum ayarları sayfasına geçilebilir.

| Soru Ekle Soru(                          | ) Tarih & Puanlama Tip | Öğrenciler Gü  | venlik Yayımla 🗲 Akivi         | te Listesine Dön |
|------------------------------------------|------------------------|----------------|--------------------------------|------------------|
| 🕼 Aktiviteyi düzenl                      |                        |                |                                | Sinav            |
|                                          |                        |                |                                |                  |
| Anahtar Sözcükler                        | Katego                 | riler          | Konular                        |                  |
| Anahtar Sözcükler<br>Seçiniz             | Katego<br>Sei          | riler<br>jiniz | Konular<br>Seçiniz             |                  |
| Anahtar Sözcükler<br>Seçiniz<br>Ana Ders | Katego<br>Se<br>Ders   | riler<br>jiniz | Konular<br>Seçiniz<br>Dönemler |                  |

Sınava soru ekleyebilmek için, soruların önce soru bankasına eklenmesi gerekmektedir. Oturum düzenleme sayfasında, soru bankasındaki sorulardan seçme işlemi yapılabilir sadece.

Bu nedenle soru bankasına soruları eklerken bir anahtar sözcük belirlemek ve bir ana derse bağlamak önem arz etmektedir.

**Soru Ekleme** sayfasındaki filtrelerle arama yapılıp, listelenen sorulardan bu sınava eklenmek istenen sorular seçilerek, soruların altında beliren "Seçilen Soruları Ekle" butonuna tıklandığında, bir sonraki sekmede yer alan "Soru(0)" bölümüne bu sorular eklenir.

**Tarih & Puanlama Tipi** sınav ekleme sayfasında belirlenen tarih-saat ve notlandırma tipidir, gerektiğinde buradan değişiklik yapılabilir.

**Öğrenciler**, sınavın atandığı ilgili şube(ler)deki öğrenciler sınav oturumunda görünür. Bu listeden öğrenci çıkarabilir, ya da listede bulunmayan öğrencileri "Arama" bölümünden aratıp, oturuma ekleyebilirsiniz.

"Kullanıcıları Al" butonu tıklandığında birden fazla kullanıcının eklenebilmesi için yeni bir pencere açılır. Bu penceredeki kutuya, aşağıdaki görselde göründüğü gibi kullanıcılar alt alta eklenmelidir.

#### KAYSERİ ÜNİVERSİTESİ UZAKTAN EĞİTİM UYGULAMA VE ARŞATIRMA MERKEZİ (KAYUZEM)

| ÇIKLAMA                                                       |   |                                                                                                    |
|---------------------------------------------------------------|---|----------------------------------------------------------------------------------------------------|
| 123456789<br>123456788<br>123456787<br>123456786<br>123456785 | • | TC Kimlik Numarası ▼<br>✓ Öğrencileri Al XKapat                                                                                    |
|                                                               |   | UyarılBu sinav oturumuna kayıtlı olmayan ve bu derse kayıtlı olan<br>kullanıcılar eklenir.Derse kayıtlı olmayan kullanıcılar sinav |

Bu pencerede" Öğrencileri Al" butonu tıklandığında, bu kişiler "Öğrenciler" bölümünde solda listelenir. Oturuma eklenmek istenen kullanıcılar seçilerek, "Seçilen öğrencileri oturuma ekle" butonu ile sağdaki listeye aktarılır. Listenin en altındaki "Kaydet" butonu ile de oturuma kaydedilmiş olur.

"Tüm Kullanıcıları Getir" butonu tıklandığında sınavın atandığı şubelerde yer alıp, sınav oturumunda kayıtlı olmayan tüm öğrenciler solda listelenir.

Güvenlik sekmesi IP kısıtlaması uygulamak ya da güvenlik kodu oluşturmak için kullanılır.

IP Kısıtlaması kullan bölümünden sınav için IP engellemesi yapılabilir, ya da izin verilecek IP'ler belirtilebilir.

Bilgilendirilecek e-posta adresi bölümünde belirtilen e-posta adresine, izin verilmeyen bir IP'den sınava giriş yapılmaya çalışıldığında uyarı gelir.

**Yayımla** sekmesinde sınavın yayımlanması için gerekli şartlar listelenir, tüm satırlar yeşil renklendirilmişse sınav yayımlanabilir. Kırmızıyla renklendirilen satırlar mevcutsa, bu satırlardaki şartlar sağlanmadan sınav yayımlanamaz. Yayımlanmayan sınav öğrenci panelinde görünmez.

#### d. Forum Aktivitesi

Dersi yönetme panelinden, Yeni Aktivite Ekle> Forum sekmeleri seçildiğinde şube seçimi sayfasından sonra yeni forum ekleme sayfası ekrana gelir.

Konu başlığı, forum aktivitesinin ismi ve forumun başlığıdır.

Mesaj, forumda ilk mesaj olarak görünür.

Bitirme kriteri, Görüntüle: Öğrenci forumu açtığında aktiviteyi tamamlamış olur.

Mesaj yaz: Öğrenci foruma bir mesaj gönderdiğinde aktiviteyi tamamlamış olur.

**Moderasyon olsun**, "Evet" seçilirse kullanıcıların attığı her mesaj yöneticinin onayına düşer ve sadece onaylanan mesajlar diğer kullanıcılara görünür. "Hayır" seçilirse kullanıcılar mesajı gönderdiğinde diğer kullanıcılara da görünür.

#### e. Doküman Aktivitesi

Dersi yönetme panelinden, Yeni Aktivite Ekle> Doküman sekmeleri seçildiğinde şube seçimi sayfasından sonra yeni doküman ekleme sayfası ekrana gelir.

Dosya, doküman aktivitesine eklenecek dosya bu bölümden yüklenebilir.

Bitirme kriteri, bu aktivite için tek bitirme kriteri dokümanın görüntülenmesidir.

#### f. Anket Aktivitesi

Dersi yönetme panelinden, Yeni Aktivite Ekle> Anket sekmeleri seçildiğinde şube seçimi sayfasından sonra yeni anket ekleme sayfası ekrana gelir. Anketin genel ayarları bu sayfada belirlenip "Kaydet" butonuna tıklandığında anket düzenleme sayfası açılır.

#### Anketi Düzenle

| ≡ yeni anket                 |                                                      |            |                 |
|------------------------------|------------------------------------------------------|------------|-----------------|
| Anket Başlığını Düzenle      | + Aşağıya Ekle •                                     | @ Düzenle• | + Yukarı Ekle • |
|                              | Başlık                                               |            |                 |
| ✓ Gönder Kiptal Et           | Paragraflar<br>Tek Satır Metin<br>Çok Satırlı Metin  |            |                 |
| © 2013-2019 ALMS - Advancity | Şıklı Tek Seçim<br>Şıklı Çok Seçim<br>Matris Sorular |            | ^               |

Bu görüntüde yeni anket yazan bölüm, bir önceki sayfada ankete verdiğiniz isimdir. Burada üzerine tıklayarak bu ismi değiştirebilirsiniz.

Anket başlığını düzenle bölümünden anket başlığı belirlenebilir. Başlığı düzenlemek için <sup>©</sup> Düzenle <sup>¬</sup> butonunu tıklayıp "Düzenle" sekmesini seçmelisiniz. Tek bölümden oluşacaksa ve anket ismi yeterliyse, <sup>©</sup> Düzenle <sup>¬</sup> butonunu tıklayıp, "Sil" sekmesini seçerek, başlık kısmını kaldırabilirsiniz.

"Yukarı Kaydır" ve "Aşağı Kaydır" sekmelerinden başlığın sayfadaki yerini değiştirebilirsiniz.

+ Aşağıya Ekle - Butonu aracılığıyla ankete aşağıdaki gibi yeni bölümler ekleyebilirsiniz:

| + Aşağı        | ya Ekle 🔻 |
|----------------|-----------|
| Başlık         |           |
| Paragraflar    |           |
| Tek Satır Met  | tin       |
| Çok Satırlı M  | etin      |
| Şıklı Tek Seçi | m         |
| Şıklı Çok Seçi | im        |
| Matriks Sorul  | ar        |

#### **Başlık:**

Yukarıda da bahsedildiği gibi, bu sekmeden yeni başlıklar eklenebilir.

#### **Paragraflar:**

Ankette kullanıcı için açıklama bölümleri eklemek isterseniz, bu sekme aracılığıyla bir metin ekleyebilirsiniz.

#### **Tek Satır Metin:**

Bu soru çeşidinde kullanıcı; göndereceğiniz soruya, bir satırlık bir metinle karşılık verebilir. Olması gereken metin genişliğini piksel olarak belirtebilirsiniz. Metin genişliği kısmını boş bırakırsanız otomatik bir genişlik ayarlanacaktır.

#### Çok Satırlı Metin:

"Tek satır metin" soru tipinden tek farkı kullanıcıya iletilen cevap metni kutucuğunun birden fazla satırdan oluşmasıdır.

#### Şıklı Tek Seçim:

Ekleyeceğiniz soruya, hazır seçenekler ekleyip, kullanıcının bu seçenekler aracılığıyla cevap vermesini istiyorsanız, şıklı seçenekleri kullanabilirsiniz. Şıklı tek seçimde, kullanıcı seçeneklerden sadece bir tanesini seçebilir.

#### Şıklı Çok Seçim:

Şıklı tek seçim soru tipinden tek farkı; kullanıcının ilgili seçeneklerden birden fazlasını işaretleyebilmesidir.

#### **Matris Sorular:**

Bu soru tipinde anket soru ve seçeneklerini bir tablo olarak sisteme girebilirsiniz. Sütun kısmına, üstte sütunlar halinde yer alacak metinleri ekleyebilirsiniz. "Daha fazla seçenek ekle" bölümünden yeni sütun metinleri ekleyebilirsiniz.

Satır kısmına anket sorularınızı ekleyebilirsiniz, birden fazla soru eklemek için "Daha fazla seçenek ekle" bölümünden birden fazla metin girebilirsiniz.

Bu bölümleri bir örnek aracılığıyla daha anlaşılır hale getirelim, kırmızı ile işaretlenen kısımlar eğitim dokümanı için bu şekilde işaretlenmiştir. Kullanıcılar bu kısımları görmeyecektir.

| Kayıt Dönemi Değerlendirme Anketi                                                                                                    |                                      |
|----------------------------------------------------------------------------------------------------|--------------------------------------|
| Kayıt Öncesi Dönem: (BAŞLIK)                                                                                                    |                                      |
| Kayıt dönemi öncesi için bu anket soruları eklenmiştir <mark>(PARAGRAF)</mark>                                                                  |                                      |
| <u>Üniversitemize</u> kayıt olmadan önce, kurumumuz hakkonda bilgi sahibi miydiniz?<br>SATIR METIN)                                             |                                      |
| Kayıt öncesi kampüslerimizi ziyaret etme imkanınız olmuş muydu? Olduysa<br>izlenimlerinizi bize iletir misiniz? <mark>ÇOK SATIRLI METİN)</mark> |                                      |
|                                                                                                    |                                      |
|                                                                                                    |                                      |
| Üniversitemiz bölümleri ilk kaçıncı tercihinizde yer alıyordu? <mark>İ</mark> ŞİKLI TEK SEÇİM)                                                  | © 1                                  |
|                                                                                                    | © 2                                  |
|                                                                                                    | ○ 3                                  |
|                                                                                                    | 04                                   |
|                                                                                                    | 0 5                                  |
|                                                                                                    | Biger                                |
| Hangi fakültelerimiz ya da MYO'larımız tercihleriniz arasında yer alıyordu? Birden fazla                                                        | 📋 İletişim Fakültesi                 |
| seçim yapabilirsiniz. (ŞİKLI ÇOK SEÇİM)                                                                                                    | İktisadi ve İdari Bilimler Fakültesi |
|                                                                                                    | Güzel Sanatlar Fakültesi             |
|                                                                                                    | Mühendislik Fakültesi                |
|                                                                                                    | 🔲 Uygulamalı Bilimler                |
|                                                                                                    | 🔲 Sağlık Bilimleri                   |
| Gönder 🗙 iptal Et                                                                                                    |                                      |

Aşağıdaki resimde görünen anket matris tipinde oluşturulmuştur.

# SOSYAL MEDYA ANKETİ

|                                                                                              | Kesinlikle<br>katılıyorum | Katiliyorum | Kararsızım | Katılmıyorum | Kesinlikle<br>katılmıyorun |
|----------------------------------------------------------------------------------------------|---------------------------|-------------|------------|--------------|----------------------------|
| Sosyal medya kullanımı kısıtlanmalıdır.                                                      | 0                         | •           | 0          | •            | 0                          |
| Günde bir saatten fazla sosyal medyada<br>vakit geçirmek psikolojimi kötü<br>etkilemektedir. | Θ                         | Θ           | 0          | 0            | 0                          |
| Sosyal medyaya erişim internet kullanım<br>kotasından eksiltmemelidir.                       | 0                         | 0           | 0          | 0            | 0                          |
| Alle içi ilişkiler sosyal medya<br>alışkanlıklarından etkilenmektedir.                       | 0                         | 0           | 0          | 0            | 0                          |
| Sosyal medya için yaş sınırlaması<br>getirilmelidir.                                         | Θ                         | 0           | 0          | •            | 0                          |
|                                                                                              |                           |             |            |              |                            |

#### i. Link Aktivitesi

Dersi yönetme panelinden, Yeni Aktivite Ekle> Link Aktivitesi sekmeleri seçildiğinde, şube seçimi sayfasından sonra yeni link aktivitesi ekleme sayfası ekrana gelir.

Url, eklenecek link aktivitesinin bağlantı adresidir.

#### j. Sözlük Aktivitesi

Dersi yönetme panelinden, Yeni Aktivite Ekle> Sözlük sekmeleri seçildiğinde, şube seçimi sayfasından sonra yeni sözlük ekleme sayfası ekrana gelir. Genel ayarları yapılıp "Kaydet" butonuna tıklandığında, ders sayfasına eklenir, fakat içinde henüz hiçbir tanımlama bulunmaz. Sözlüğe yeni kavramlar eklemek için, ders sayfasında ilgili sözlük aktivitesinin işlem menüsünden "Kelime Ekle, Düzenle, Sil" sekmesi seçilmelidir. Sözlüğe henüz bir kavram eklenmemişse, kavram listesi aşağıdaki gibi boş gelecektir.

#### Sözlüğe Kelime Ekle

| ≡ Sözcüklerim |                           |       |  |  |
|---------------|---------------------------|-------|--|--|
| +Yeni Ekle    | 🗲 Ders Sayfasına Geri Dön |       |  |  |
| Kavram        |                           | Kayıt |  |  |

"Yeni Ekle" butonuna tıklayarak yeni kavramlar ve tanımları sözlüğe eklenebilir.

#### KAYSERİ ÜNİVERSİTESİ UZAKTAN EĞİTİM UYGULAMA VE ARŞATIRMA MERKEZİ (KAYUZEM)

| Kavram * |                                                  |
|----------|--------------------------------------------------|
|          | Aykırı Doğrular                                  |
| Kayıt *  |                                                  |
|          | Aynı düzlemde olmayan ve kesişmeyen doğrulardır. |

Kelimeler eklendikçe bu kelimeler listede sıralanır.

Sözlüğe Kelime Ekle

| # Sözcükleri   | i Sözcöklerim                                                                                                    |                   |  |  |  |  |  |  |
|----------------|----------------------------------------------------------------------------------------------------|-------------------|--|--|--|--|--|--|
| Also Die       | Dens Saplasea Gen Don                                                                                                    |                   |  |  |  |  |  |  |
| Kavram         | Kayit                                                                                                    |                   |  |  |  |  |  |  |
| Aylan Doğrular | Ayn düdende sinayar ve kesişmeyen doğulardır.                                                                                                    | CP Durrenier 1956 |  |  |  |  |  |  |
| çocumierne     | Br say, kend basamagindaki rakamin basamak degeri ke perpin toplanmasi ke bulunun. Omek : a.b.c biner rakam olmak szene, ab+10a+5 (ab iti basamaki say) veya abc+10a+10a+10a+10a+10a+10a+10a+10a+10a+10a | Of Diameter St    |  |  |  |  |  |  |
| reitonetre.    | 100 metrelik uzunluk digi birimidir.                                                                                                    | Of Disense 854    |  |  |  |  |  |  |

Kullanıcılar sözlük aktivitesini açtığında, kavramlar ve tanımları aşağıdaki gibi görüntülenir.

| Sözlük          | Filtre |                                                                                                    |
|-----------------|--------|----------------------------------------------------------------------------------------------------|
| Kavram          |        | Kayıt                                                                                                    |
| Aykırı Doğrular |        | Aynı düzlemde olmayan ve kesişmeyen doğrulardır.                                                                                                    |
| Çözümleme       |        | Bir sayı, kendi basamağındaki rakamın basamak değeri ile çarpılıp toplanması ile bulunur. Örnek : a,b,c birer rakam<br>olmak üzere, ab=10a+b (ab iki basamaklı sayı) veya abc=100a+10b+c (abc üç basamaklı bir sayı) |
| Hektometre      |        | 100 metrelik uzunluk ölçü birimidir.                                                                                                    |
|                 |        | × Kapat                                                                                                    |

# • İletişim Aracı Ekleme

Dersi yönetme panelinden İletişim Aracı Ekle> Telegram Aktivitesi sekmeleri seçilerek, ders içi iletişim için bir Telegram aktivitesi eklenebilir. Bu aktivite eklendiğinde Telegram uygulamasında bir grup oluşturulur. Bu aktivitenin içinde yer alan karekodu okutup gruba katılan kullanıcılar, Telegram uygulamasından ders içi iletişime katılabilir. Gruba katılmak istemeyen ya da sadece yazışmaları takip etmek isteyen kullanıcılar, aktivite ismine tıklayarak mevcut yazışmaları görebilirler.

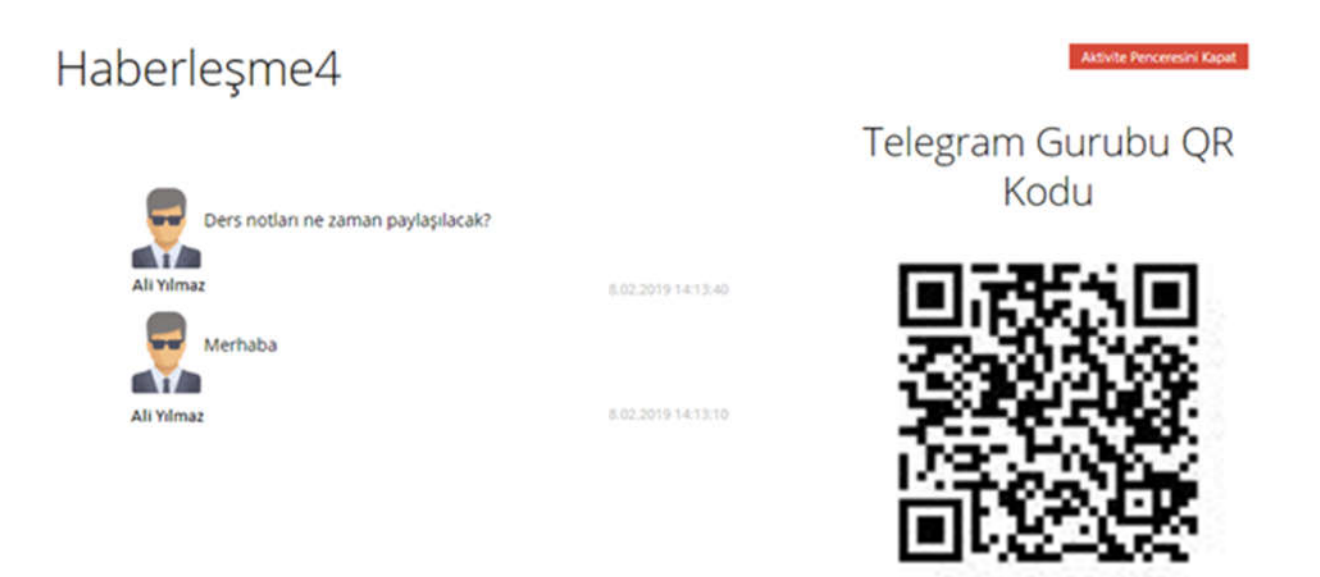

#### **b.** Şube Listeleme

Şubeleri Yönet> Şube Listele sekmeleri aracılığıyla şube listeleme sayfasına geçilebilir. Şubeye kayıtlı olan kullanıcıların listesi bu sayfada yer alır, "Tam Veriyi İndir" butonu aracılığıyla şube listesi Excel formatında indirilebilir.

#### c. Not Çizelgesi

Not çizelgesi, aktivitelerin ders içindeki not ağırlığını belirlemek ve kanaat notu vermek için kullanılan bir uygulamadır.

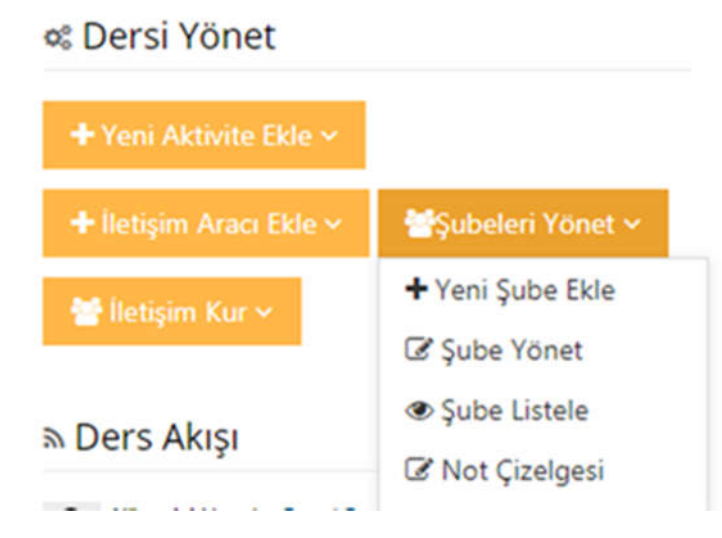

Açılan pencerede "Yeni Not Çizelgesi Ekle" butonuna tıklayarak, yeni bir not çizelgesi oluşturulabilir. Not çizelgesi oluşturabilmek için belirlenmesi gereken alanlar, aşağıdaki görselde sırasıyla verilmiştir.

#### Not Defteri

| İlgili Aktiviteler | Bir | aktivite ( | iklemek İçin yazmaya |  |
|--------------------|-----|------------|----------------------|--|
| Kanaat             | 96  | 10         | Genel ağırlık:10     |  |
| × 1.Hafta E-ders   | 96  | 30         | Genel ağırlık:30     |  |
| 🗙 Ara Sinav        | 96  | 40         | Genel ağırlık:40     |  |
| × 1.0dev           | %   | 20         | Genel ağırlık:20     |  |
| TOPLAM:            | 95  | 100        |                      |  |

**Çizelge İsmi**: Not çizelgesine bir isim verilebilir. Eğer özel bir isim verilmezse varsayılan olarak gelen "Not Çizelgesi" ismi kalacaktır.

**Not ağırlığı Belirleme**: Varsayılan olarak 100 gelen ağırlık belirleme bölümü, öğrencinin kaç puan üzerinden not alacağını belirler. Örneğin bu butona 10 yazarsak öğrencinin notu maksimum 10 olabilir.

**Aktivite Seçme**: Bu bölümde hangi aktivitelerin not çizelgesine ekleneceğini seçip, eklenen aktivitelerin yüzdelik dilimleri girilmelidir. Yüzdelik dilimlerin toplamı da 100 olmalıdır. Kanaat Notlandırması varsayılan olarak gelir, kanaat notu verilmeyecekse 0 girilebilir.

"Kaydet" butonuna tıklandığında aşağıdaki gibi bir pencere ekrana gelir:

# Not Defteri

| Not Çizelgesi          |                           |     |             |                    |            |                  |  |
|------------------------|---------------------------|-----|-------------|--------------------|------------|------------------|--|
| × Güz Dönemi Çizelgesi | 100.00                    |     |             |                    |            |                  |  |
|                        | ligili Aktiviteler        | Bir | aktivite el | demek için yazmaya |            |                  |  |
|                        | Kanaat                    | %   | 10.00       | Genel ağırlık:10   | Yayımla    |                  |  |
|                        | × 1.Hafta E-ders          | %   | 30.00       | Genel ağırlık:30   | Yayımla    |                  |  |
|                        | 🗙 Arə Sinəv               | %   | 40.00       | Genel ağırlık:40   | Yayımla    |                  |  |
|                        | × 1.0dev                  | 95  | 20.00       | Genel ağırlık:20   | Yayımla    |                  |  |
|                        | TOPLAM:                   | 96  | 100         |                    |            |                  |  |
|                        |                           |     |             | 🗈 Notlandirma Sayl | lasina Git | E Tümünü Yayımla |  |
|                        |                           |     |             |                    |            |                  |  |
|                        |                           |     |             |                    |            |                  |  |
| 🗸 Kaydet               | 🗲 Ders Sayfasına Geri Dön |     |             |                    |            |                  |  |

# İletişim Araçları

Sol menüdeki "İletişim Araçları" sekmesinden dört farklı iletişim sayfasına geçiş yapabilirsiniz.

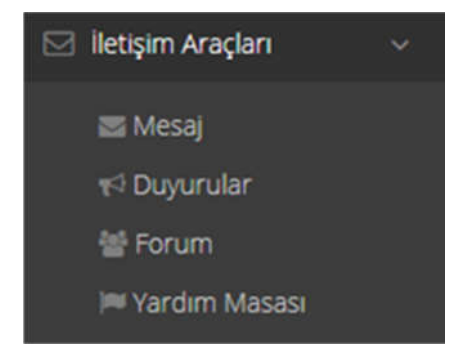

Mesaj

#### KAYSERİ ÜNİVERSİTESİ UZAKTAN EĞİTİM UYGULAMA VE ARŞATIRMA MERKEZİ (KAYUZEM)

Mesajlar

| ✔Yaz            | Gelen Kutusu   |                             | Mesajlar içinde ara Arama |
|-----------------|----------------|-----------------------------|---------------------------|
| Gelen Kutusu(5) |                |                             | Gösterler: 1-5/5          |
| Gönderilmiş     | Kime:          | Konu Başlığı:               | Gönderilen Tarih:         |
| Taslak          | 📄 Seda Eren    | Temel İş Sağlığı Eğitimi hk | bugún saat 15:49          |
| Çöp Kutusu      | Mustafa Yılmaz | Şifre yardım                | bugún saat 15:47          |
|                 | Anil Acikel    | Kontrol                     | bugün saat 15:45          |
|                 | Ahmet Güngör   | İşlemler Hk.                | bugün saat 15:44          |
|                 | Meral Çelik    | Sanal sinflar hk.           | bugün saat 15:38          |

Size gönderilmiş, sizin gönderdiğiniz, taslak olarak kaydettiğiniz, ya da sildiğiniz mesajları Mesajlar sayfasında görüntüleyebilirsiniz. Yeni mesaj göndermek ve var olan mesajları silmek için de yine aynı sayfadan işlem yapabilirsiniz.

#### Mesaj

| Mesajlar        |                |                             |                           |
|-----------------|----------------|-----------------------------|---------------------------|
|                 | Gelen Kutusu   |                             | Mesajlar içinde ara Arama |
| Gelen Kutusu(5) |                |                             | Gösterler: 1-5/5          |
| Gönderilmiş     | C Kime:        | Konu Başlığı:               | Gönderilen Tarih:         |
| Taslak          | 📄 Seda Eren    | Temel İş Sağlığı Eğitimi hk | bugún saat 15:49          |
| Çöp Kutusu      | Mustafa Yılmaz | Şifre yardım                | bugün saat 15:47          |
|                 | Anil Ackel     | Kontrol                     | bugün saat 15:45          |
|                 | Ahmet Güngör   | İşlemler Hk.                | bugün saat 15:44          |
|                 | Meral Çelik    | Sanal siniflar hk.          | bugün saat 15:38          |

Size gönderilmiş, sizin gönderdiğiniz, taslak olarak kaydettiğiniz, ya da sildiğiniz mesajları Mesajlar sayfasında görüntüleyebilirsiniz. Yeni mesaj göndermek ve var olan mesajları silmek için de yine aynı sayfadan işlem yapabilirsiniz.

#### Forum

Sol menüden İletişim Araçları> Forum adımlarını izleyerek Forum sayfasına geçiş yapabilir ve açılan forumlara katılabilirsiniz.

Bir derse özel forum başlatmak için, ilgili dersin içine forum aktivitesi eklemelisiniz.

**Alıntı:** İlgili mesaja alıntı yaparak tartışmaya mesaj gönderebilirsiniz. Mesajınız mevcut mesajların en altında görünür.

**Yanıtla:** İlgili mesaja cevap vermek için "Yanıtla" butonunu kullanabilirsiniz. Mesajınız, yanıtla butonunun olduğu mesajın altına sıralanır.

#### Yardım Masası:

Destek Merkezi

ALMS kurum yöneticisine yardım talebi iletmek için İletişim Araçları> Yardım Masası adımlarını izleyerek Destek Merkezi sayfasına geçiş yapılabilir.

#### Destek Talebi Arayın Q Arama Okundu Olarak Kategori Seçin ٠ İşaretle 1-2/2 Durum Kimden Atanan Kişi Konu Başlığı Selma Yilmaz Sanal sınıfları çoğaltmak hk Açık bugün saat 11:06 Selma Yilmaz Eğitim dokümanının paylaşılması hk \star Açık bugün saat 11:04

Yeni bir destek talebi oluşturmak için "Destek Talebi Yaratın" butonuna tıklanmalıdır.

# Yeni destek talebi oluştur

| Konu Başlığı         | Eğitim dokümanının paylaşılması hk                                         |
|----------------------|----------------------------------------------------------------------------|
| Kategori             | Diğer 🔹                                                                    |
| Detaylar             | Doküman paylaşımı konusunda sorun yaşıyorum. Yardımcı olabilir<br>misiniz? |
| Karakter sayısı: 929 | Dosya eklemek istiyorum.                                                   |
|                      | İptal Et 🛛 🖌 Gönder                                                        |

#### Soru Bankası

Soru Bankası

Sistemde oluşturulacak sınavlara soru eklemek için soru bankası kullanılmaktadır. Tüm dersler için tüm sorular soru bankasında havuzda birikir. Sonrasında buradan filtrelenerek ilgili sınavlara eklenir.

Burada sadece sorular oluşturulmaktadır. Sınavlara soru ekleme işlemi, ders içinde bir sınav aktivitesi oluşturulduktan sonra, yönlendirilen sayfa aracılığıyla yapılmaktadır.

Sol menüden Soru Bankası sekmesi tıklandığında aşağıdaki sayfa açılır.

| eni Soru Ekle 🛩   | Çoklu S | ioru Ekle 🕂 | Moodle'dan Aktar 🕂 | Sakai'den Aktar 🕂 | Moode XML olarak Aktar 🕇 |
|-------------------|---------|-------------|--------------------|-------------------|--------------------------|
| oru Bankasında So | ru Ara  |             |                    |                   |                          |
| And               | a Ders  | Ana Ders Se | eçin               | *                 |                          |
|                   | Ders    | Ders        |                    | *                 |                          |
| Dönemler          |         | Dönemler    |                    | ¥                 |                          |
|                   | Sinav   | Sinav Seç   |                    | Ψ.                |                          |
| Soru              | Metni   |             |                    |                   |                          |
|                   |         | Q Arama     | Q Detaylı Arama    |                   |                          |
|                   |         |             |                    |                   |                          |

Soru bankasına soru eklenirken girilen bilgilere göre bu ekranda filtreleme yapılabilir. Soru eklenirken, örneğin ana ders bilgisi girilmemişse burada ana ders filtresinde seçim yapılarak arama yapıldığında ilgili sorular gelmez. Diğer tüm filtreler için de durum bu şekildedir.

Detaylı Arama butonuna tıklandığında daha fazla filtre görüntülenir.

#### 2.2.5.1. Yeni Soru Ekleme

Sol menüde "Soru Bankası" sekmesi seçildikten sonra, açılan sayfada üst menüden "Yeni Soru Ekle" butonu tıklandığında soru tipleri menüsü açılır.

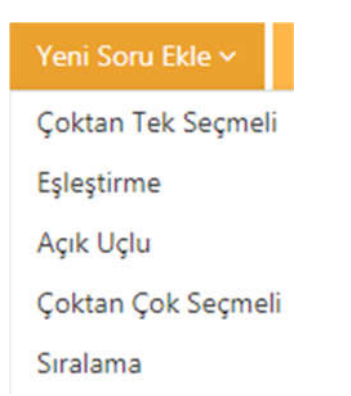

Soruları metin olarak ekleyebileceğiniz gibi, görsel bir dosya olarak da ekleyebilirsiniz. Hem soru bölümünde hem de seçenekler bölümünde dosya yüklemek mümkündür. Bunun için soru tipi seçildikten sonra, Soru Dosyası kutucuğunun yanındaki "Dosya Seç" butonu kullanılmalıdır. Seçeneklere dosya yüklemek içinse, "Seçenek Tipleri" bölümünde "Soru Metni" yerine "Dosya" seçili olmalıdır.

Soru Metni olarak bir dosya yüklenecekse, mutlaka kısa da olsa bir metin girilmelidir. Aksi halde soru kaydedilmeyecektir.

| ≡ Yeni Soru     |                    |
|-----------------|--------------------|
| Soru Metni *    |                    |
|                 |                    |
|                 |                    |
| Soru Dosyası    | Dosya Seç          |
| Soru Tipi       | Çoktan Tek Seçmeli |
| Seçenek Tipleri | Soru Metni Dosya   |

**Ana Ders**, sorunun ekleneceği derslerin bağlı olduğu ana derstir. Sınavlara soru eklenirken de yine bu ana derse göre seçim yapılabilmektedir.

**Konu Başlıkları**, soru seçimi yapılırken ya da sınav sorularının puanlaması yapılırken kullanılabilmektedir. Doldurulması mecburi değildir.

**Kategoriler**, rapor alınırken hangi kategoride kaç soru olduğu bilgisinin belirlenmesinde ya da soru seçerken gerekebilir.

**Anahtar Sözcükler**, soruların daha kolay bulunabilmesi için anahtar sözcük bölümünün muhakkak doldurulması gerekmektedir.

Anahtar sözcüklerin daha sonra kolay hatırlanabilir; dönemi ve dersi simgeleyen kelimeler olması işinizi kolaylaştırır. Örneğin 2018-2019 güz döneminde ATA1 dersi için vize soruları ekliyorsanız, 1819GüzATA1vize gibi bir anahtar sözcük kullanılabilir ya da anahtar sözcüğe isminizi de ekleyebilirsiniz.

**Sahibi**, raporlarda soruyu hazırlayan kişilerin bilgisi gerekiyorsa, oluşturan kişiler buradan eklenebilir.

**Zorluk Derecesi,** sınav soruları seçilirken zorluk derecesine göre seçim yapılsın isteniyorsa, sorunun zorluk derecesi belirtilmelidir.

Yorumlar, eğitmen soru hakkında yorum eklemek istiyorsa bu kutucuğa yazabilir.

Yorumlar kutucuğuna yazılan metin, öğrencilere de görünecektir. Bu nedenle dikkatli olunmalıdır.

Soru bankasına eklenebilecek soru tipleri aşağıdaki gibidir:

#### • Çoktan Tek Seçmeli:

Soru metni ve seçeneklerden oluşur. Seçeneklerden sadece bir tanesi doğrudur.

1 - Birbirinin aynısı olan 3 matematik ve 4 kimya kitabı bir rafa diziliyor. Kimya kitaplarının yanyana dizilmiş olma olasılığı kaçtır?

- a) 🔘 8/30
- b) 🔘 7/35
- c) 🔘 6/35
- d) 🔘 5/35
- e) 💿 4/35

#### • Eşleştirme:

Seçenekler bölümünde iki kısım bulunur. Bu kısımların soru metninde belirtildiği gibi eşleştirilmesi istenir.

| 1 - Aşağıdaki eserleri eşleştirin | iz.                     |   |  |
|-----------------------------------|-------------------------|---|--|
| Şehzade Camii                     | Anadolu Selçuklu Dönemi | × |  |
| Süleymaniye Külliyesi             | Osmanlı Dönemi          |   |  |

#### • Açık Uçlu:

Soru eklenirken sadece soru metni girilir. Sınavda öğrencilerin karşısına soru metni ve boş bir cevap kutucuğu çıkar. Öğrencilerin cevap kutucuğuna cevaplarını yazması istenir.

1 - Uzaktan eğitim etkili midir?

#### • Çoktan Çok Seçmeli:

Soru metni ve seçeneklerden oluşur. Birden fazla seçenek işaretlenebilir.

| 1 -                  | Hangileri negatiftir?                    |  |  |
|----------------------|------------------------------------------|--|--|
| a) 🗸<br>b) 🗸<br>c) 📄 | 2+(-50)+3<br>-8+46-78<br>8-3-7-7+5+7+2-3 |  |  |
| ,                    | Kapat                                    |  |  |

#### • Sıralama:

Seçeneklerin soru metninde belirtildiği şekilde sıralanması istenir.

😔 Soru hazırlanırken sıralama 1'den başlamalıdır.

#### KAYSERİ ÜNİVERSİTESİ UZAKTAN EĞİTİM UYGULAMA VE ARŞATIRMA MERKEZİ (KAYUZEM)

| 1 - Alfabetik olarak | c sıralayınız. |
|----------------------|----------------|
| kisim                | •              |
| kutu                 | ٠              |
| süreç                | •              |
| şekil                | •              |

Oluşturulan soru kaydedilirken;

Kaydet butonu tıklandığında soru kaydedilir ve soru ekleme sayfasından çıkılır.

**Kaydet ve Yeni Oluştur** butonu tıklandığında soru kaydedilir, fakat benzer özelliklerde yeni bir soru eklenebilmesi için soru ekleme sayfasında kalır. Bir önceki soru için girilen bilgiler, soru metni ve seçenekler hariç korunur.

**Kaydet ve Temizle** butonu tıklandığında soru kaydedilir ve bir önceki sorunun bilgileri silinerek yeni bir soru ekleme sayfası açılır.

Kaydetme işlemi sonrası, işlemin başarılı olduğuna dair bir metin kutusu görünür, ya da soruda hata veya eksik varsa üst kısımda uyarı metni görünür.

#### 2.2.5.2. Çoklu Soru Ekleme

Çok sayıda soruyu daha pratik bir şekilde eklemek için Excel şablonu kullanılabilir. Ancak bu şekilde sadece "Çoktan Tek Seçmeli" soru tipinde soru eklenebilmektedir.

Üst menüden "Çoklu Soru ekle butonu tıklandığında açılan ekran aşağıdaki gibidir:

| Çoklu Soru Ekleme                                                                                                    |                                                                                     |  |  |  |  |  |  |  |
|----------------------------------------------------------------------------------------------------|-------------------------------------------------------------------------------------|--|--|--|--|--|--|--|
| 1) Lütfen Soru Tipini Seçin<br>2) Gerekli kriterleri içeren excel şablon dosyasını bilgisayarınıza indirmek için INDİR (Exc<br>3) Sorularınızı excel dosyasına girdikten ve kaydettikten sonra, soru bankasına aktarma | cel) düğmesine basınız.<br>ik için "Dosyanızı Yükleyin" kısmından karşıya yükleyin. |  |  |  |  |  |  |  |
| Bir soru excelinde en fazla 1000 soru olmalıdır.                                                                                                    |                                                                                     |  |  |  |  |  |  |  |
| Coktan tek seçimli • 🔺 Exceli İndir                                                                                                    | Dosyanızı Yükleyin     Dosya Seçici + Seç veya Sürekle Birak.                       |  |  |  |  |  |  |  |
|                                                                                                    | 🛩 lglem                                                                             |  |  |  |  |  |  |  |

"Exceli İndir" butonu tıklandığında, soru eklemek için hazırlanmış Excel şablonu cihazınıza indirilir.

| D          | E                                            | - F                                                                                    | 6                                                                                                   | н                                                                                                    | 1                                                                                                    | 1                                                                                                    | ĸ                                                                                                    | L                                                                                                    | M                                                                                                    | N                                                                                                    | 0                                                                                                    | P                                                                                                    |
|------------|----------------------------------------------|----------------------------------------------------------------------------------------|----------------------------------------------------------------------------------------------------|----------------------------------------------------------------------------------------------------|----------------------------------------------------------------------------------------------------|----------------------------------------------------------------------------------------------------|----------------------------------------------------------------------------------------------------|----------------------------------------------------------------------------------------------------|----------------------------------------------------------------------------------------------------|----------------------------------------------------------------------------------------------------|----------------------------------------------------------------------------------------------------|----------------------------------------------------------------------------------------------------|
| Zorluk*    | Anahtar                                      |                                                                                        | Soru Kategorisi                                                                                     |                                                                                                    |                                                                                                    |                                                                                                    |                                                                                                    |                                                                                                    |                                                                                                    |                                                                                                    |                                                                                                    |                                                                                                    |
| Olffuculty | Kelimeler                                    | Konu                                                                                   | Question                                                                                            | Soru Metni*                                                                                                    | Sek Saynsi*                                                                                                    | Doğru Cevap*                                                                                                    | 5k1*                                                                                                    | 58.2*                                                                                                    | 54.1*                                                                                                    | 54.4*                                                                                                    | 54.5*                                                                                                    |                                                                                                    |
| Level      | Keywords                                     | Topic                                                                                  | Category                                                                                            | Question Text                                                                                                    | <b>Choice</b> Count                                                                                                    | <b>Correct Choice</b>                                                                                                    | Choice 1                                                                                                    | Choice 2                                                                                                    | Choice 3                                                                                                    | Choice 4                                                                                                    | Choice 5                                                                                                    | Sora Dosya Yolu                                                                                                    |
| Orta       | 1819GMATvize                                 |                                                                                        |                                                                                                    | 2 zar havaya atiliyor. Üst yüze gele                                                                                 | 5                                                                                                    | 1                                                                                                    | 4/9                                                                                                    | 5/0                                                                                                    | 23                                                                                                    | 7/9                                                                                                    | 89                                                                                                    |                                                                                                    |
|            |                                              |                                                                                        |                                                                                                    |                                                                                                    |                                                                                                    |                                                                                                    |                                                                                                    |                                                                                                    |                                                                                                    |                                                                                                    |                                                                                                    |                                                                                                    |
|            |                                              |                                                                                        |                                                                                                    |                                                                                                    |                                                                                                    |                                                                                                    |                                                                                                    |                                                                                                    |                                                                                                    |                                                                                                    |                                                                                                    |                                                                                                    |
|            | D<br>Zorluk *<br>Diffuculty<br>Level<br>Orta | D E<br>Zorkik * Anahtar<br>Olffuculty Kelimeter<br>Level Keywords<br>Orta 1819GMATvize | D E F<br>Zortki * Anahtar<br>Diffuculty Kelimeter Kona<br>Level Keywords Topic<br>Orta 1819GMATvize | D E F G<br>Zortuk * Anahtar Diffucutty Kelimeter Konu Guestion<br>Unvet Keywords Topic Category<br>Orta 1819GMATvsze | D E F G H Zortka * Anahtar Soru Kregovisk Giffisculty Kellismeter Konus Question Soru Metni* Level Keywords Topic Category Question Text Orta 1819GMATvize 2 zar havaya antiyor. Ust yüze gele | D         E         F         G         H         I           Zortluk *         Analitar         Soru Kategoriuk         Soru Kategoriuk         Soru Kategoriuk         Soru Kategoriuk         Soru Kategoriuk         Soru Kategoriuk         Soru Kategoriuk         Soru Kategoriuk         Soru Metni*         Sdi Saynus*         Sdi Saynus*         Sdi Saynus*         Choice Count         Choice Count         Choice Count         Choice Count         Choice Soru         Count         Sdi Saynus*         Choice Count         Choice Count | D         E         F         G         H         I         J           Zortluk **         Anabitar         Soru Kategorisi         Soru Kategorisi         Soru Metsi*         Sdi Sayss*         Dogru Cevap*           Level         Keywords         Topic         Category         Question Text         Choice Count         Correct Choice         Correct Choice         1           Orta         1819GMATvize         2 zar harvaya ablyor. Ost yüze gele 5         1         1 | D         E         F         G         H         I         J         K           Zortluk *         Analitar         Seru Kategoriul<br>Giffuculty Keisimeter         Seru Kategoriul<br>Keisimeter         Seru Kategoriul<br>Category         Sonu Metril*         Sak Saysu*         Dogru Cevap*         Sek 1*           Level         Keywords         Topic         Category         Question Text         Choice Count         Correct Choice 1         Choice 1           Orta         1819GMATvize         Z zar havaya abliyor. Ust yüze gele 5         1         49 | D     E     F     G     H     I     J     K     L       Zortluk *     Anabitar     Soru Kategoriul<br>(Envel     Soru Kategoriul<br>Keywords     Soru Kategoriul<br>Topic     Soru Metsi*     Sá Sayns*     Doğru Cevap*     Sak 1*     Sek 2*       Corta     1819GMATvize     Category     Question Text     Choice Count     Correct Choice     1     4/9     5/6 | D     E     F     G     H     I     J     K     L     M       Zortluk *     Anabtar     Soru Kategoriul<br>(Envel     Soru Kategoriul<br>(Envel     Soru Kategoriul<br>(Envel     Soru Metni*     Sk Sayos*     Doğru Cevap*     Sk 1*     Sk 2*     Sk 1*       Cota     1819GMATvize     Category     Question Text     Choice Count     Correct Choice     1     4/9     5/6     2/3 | D     E     F     G     H     I     J     K     L     M     N       Zortluk*     Analitar     Soru Kategoriul<br>Keywords     Soru Kategoriul<br>Topic     Soru Metri*     Sak Sayus*     Oogra Cevap*     Sak 1*     Sak 2*     Sak 1*     Sak 2*     Sak 1*     Sak 2*     Sak 1*     Sak 2*     Sak 1*     Sak 2*     Sak 1*     Sak 2*     Choice 3     Choice 3 | D     E     F     G     H     I     J     K     L     M     N     O       Zortluk*     Analitar     Sona Kategoriuli     Sona Kategoriuli     Sona Metril*     SA Sayus*     Odgru Cesap*     SA I*     SA 2*     SA 3*     SA 4*     SA 5*       Univel     Keywords     Topic     Category     Question Text     Choice Count     Choice Count     Choice 1     Choice 2     Choice 3     Choice 4     Choice 4       Orta     1819/GMATivize     2 2ar havaya ablyor. Ust yüze gele 5     1 4/9     5/6     2/3     7/9     8/9 |

Excel şablonunda "Ana ders" ve "Zorluk seviyesi" sütunlarında bir hücreye tıkladığınızda hücrenin yanında bir ok belirir, bu oka tıklayarak hazır listeden seçim yapmanız gerekmektedir. Bu sütunları klavyeden yazarak doldurmak hata ile sonuçlanabilir.

Doğru Cevap sütunu: Doğru cevap seçeneği hangi şıkta yer alıyorsa ona göre yazılmalıdır.

Örnek: A seçeneği doğru cevap ise, Doğru Cevap sütununa 1 yazılmalıdır.

Eklemek istediğiniz soruları, Excel şablonuna girdikten sonra kaydedip çıkış yapınız.

Çoklu soru Ekleme sayfasında "Seç veya Sürükle Bırak" butonuna tıklayıp kaydettiğiniz Excel dosyasını seçiniz. Dosyanızı seçtikten sonra, sayfada "İşlem" butonu aktif hale gelir. "İşlem" butonuna tıkladığınızda, sayfanın sağında eklenecek soruların durumu görünür. Bu aşamada hata alınması durumunda, Excel dosyasının doğru şekilde hazırlanıp hazırlanmadığı kontrol edilmelidir.

#### 2.2.5.3. Soru Araması Sonuçları

Bu bölümde arama yaptığınız filtrelere göre sorular listelenir.

Seçilenleri Önizleme Butonu aracılığıyla, seçtiğiniz soruların ön izlemesini yapabilirsiniz. Yönetici ya da eğitmen panellerinde doğru cevaplar işaretli olarak görünür.

**Tam Veriyi İndir** Butonunu tıkladığınızda arama sonuçlarında listelenen soruları, Excel formatında cihazınıza indirebilirsiniz.

Seçilenleri Sil X Butonunu seçtiğiniz soruları silmek için kullanabilirsiniz. Daha önce sınavlarda kullanılan soruların silinmesine sistem izin vermemektedir.

#### 2.2.5. Dosyalarım

Sisteme yüklenen tüm dosyalar burada listelenmektedir. Yeni bir dosya yüklemek için de yine bu sayfa kullanılabilir.

| OS<br>osyal | arım Yeni Dosya Yükleyin                             |       |                 |   |                  |
|-------------|------------------------------------------------------|-------|-----------------|---|------------------|
|             |                                                      | Dosya | Adı             |   | Q Arama          |
| 85          | sçilenleri Sil 🔶 + Seçili olanları tayı              | K     | lasör Adı Girin |   | ち Klasör Oluştur |
|             | Dosya Adı                                            | \$    | Yükleme Tarihi  | ¢ | Boyut            |
|             | 0059646518edc5713e1aab5793d57d621_ppt 3.Hatta Notian |       | 25.01.2018      |   | 1.64 MB          |
|             | dokuman_test.docx 7.Hata Notian                      |       | 25.01.2018      |   | 11.28 KB         |
|             | dokuman_test.docx                                    |       | 29.06.2018      |   | 11.28 KB         |
|             | ingilizce_odev_ornegi.docx                           |       | 29.06.2018      |   | 11.56 KB         |
|             | orardeneme2.rar                                      |       | 26.01.2018      |   | 335.68 KB        |
|             | a rardeneme2.rar                                     |       | 26.01.2018      |   | 335.68 KB        |

# SORU BANKASI VE QUİZLER İÇİN İÇİN TEKRAR ANLATIM

# Soru Bankası ve Sınav Yönetimi

# A. SORU BANKASI

Soru Bankası

Sistemde oluşturulacak sınavlara soru eklemek için soru bankası kullanılmaktadır. Tüm dersler için tüm sorular soru bankasında havuzda birikir. Sonrasında buradan filtrelenerek ilgili sınavlara eklenir.

Burada sadece sorular oluşturulmaktadır. Sınavlara soru ekleme işlemi, ders içinde bir sınav aktivitesi oluşturulduktan sonra, yönlendirilen sayfa aracılığıyla yapılmaktadır.

Sol menüden Soru Bankası sekmesi tıklandığında aşağıdaki sayfa açılır.

| Soru Bankasında Soru Ara         Ana Ders         Ana Ders Seçin         Ders         Ders         V         Dönemler         Sınav Seç         Soru Metni | Yeni Soru Ekle 🛩    | Çoklu Sor | ru Ekle 🛨   | Moodle'dan Aktar 🕇 | Sakai'den Aktar 🕂 | Moode XML olarak Aktar 🕇 |
|----------------------------------------------------------------------------------------------------|---------------------|-----------|-------------|--------------------|-------------------|--------------------------|
| Ana Ders Ana Ders Seçin   Ders    Ders    Dönemler    Sinav Sinav Seç   Soru Metni                                                                         | Soru Bankasında Sor | u Ara     |             |                    |                   | ~                        |
| Ders     *       Dönemler     *       Sinav     Sinav Seç       Soru Metni                                                                                 | Ana                 | Ders      | Ana Ders Se | çin                | ٣                 |                          |
| Dönemler     *       Sınav     Sınav Seç     *       Soru Metni                                                                                            | Ders Ders           |           |             |                    | ٠                 |                          |
| Sinav Seç                                                                                                    | Döne                | emler     | Dönemler    |                    | *                 |                          |
| Soru Metni                                                                                                    |                     | Sinav     | Sinav Seç   |                    | v                 |                          |
|                                                                                                    | Sorul               | Metni     |             |                    |                   |                          |
| Q Arama Q Dotavli Arama                                                                                                    |                     |           | O Arama     | O Detavlı Arama    |                   |                          |
|                                                                                                    |                     |           | A Maina     | C Decayir Arama    |                   |                          |

# Soru bankasına soru eklenirken girilen bilgilere göre bu ekranda filtreleme yapılabilir. Soru eklenirken, örneğin ana ders bilgisi girilmemişse burada ana ders filtresinde seçim yapılarak arama yapıldığında ilgili sorular gelmez. Diğer tüm filtreler için de durum bu şekildedir.

Detaylı Arama butonuna tıklandığında daha fazla filtre görüntülenir.

#### 1. Yeni Soru Ekleme

Sol menüde "Soru Bankası" sekmesi seçildikten sonra, açılan sayfada üst menüden "Yeni Soru Ekle" butonu tıklandığında soru tipleri menüsü açılır.

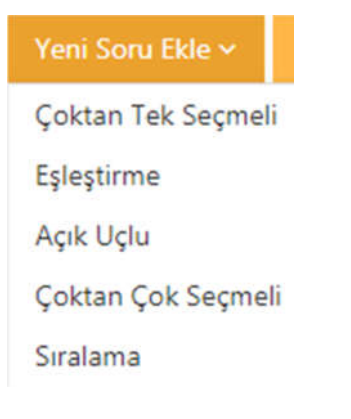

Soruları metin olarak ekleyebileceğiniz gibi, görsel bir dosya olarak da ekleyebilirsiniz. Hem soru bölümünde hem de seçenekler bölümünde dosya yüklemek mümkündür. Bunun için soru tipi seçildikten sonra, Soru Dosyası kutucuğunun yanındaki "Dosya Seç" butonu kullanılmalıdır. Seçeneklere dosya yüklemek içinse, "Seçenek Tipleri" bölümünde "Soru Metni" yerine "Dosya" seçili olmalıdır.

Soru Metni olarak bir dosya yüklenecekse, mutlaka kısa da olsa bir metin girilmelidir. Aksi halde soru kaydedilmeyecektir.

| IYeni Soru      |                    |
|-----------------|--------------------|
| Soru Metni *    |                    |
|                 |                    |
|                 |                    |
|                 |                    |
| Soru Dosyası    | Dosya Seç          |
| Soru Tipi       | Çoktan Tek Seçmeli |
| Seçenek Tipleri | Soru Metni Dosya   |

**Ana Ders**, sorunun ekleneceği derslerin bağlı olduğu ana derstir. Sınavlara soru eklenirken de yine bu ana derse göre seçim yapılabilmektedir.

**Konu Başlıkları**, soru seçimi yapılırken ya da sınav sorularının puanlaması yapılırken kullanılabilmektedir. Doldurulması mecburi değildir.

**Kategoriler**, rapor alınırken hangi kategoride kaç soru olduğu bilgisinin belirlenmesinde ya da soru seçerken gerekebilir.

**Anahtar Sözcükler**, soruların daha kolay bulunabilmesi için anahtar sözcük bölümünün muhakkak doldurulması gerekmektedir.

Anahtar sözcüklerin daha sonra kolay hatırlanabilir; dönemi ve dersi simgeleyen kelimeler olması işinizi kolaylaştırır. Örneğin 2018-2019 güz döneminde ATA1 dersi için vize soruları ekliyorsanız, 1819GüzATA1vize gibi bir anahtar sözcük kullanılabilir ya da anahtar sözcüğe isminizi de ekleyebilirsiniz.

**Sahibi**, raporlarda soruyu hazırlayan kişilerin bilgisi gerekiyorsa, oluşturan kişiler buradan eklenebilir.

**Zorluk Derecesi,** sınav soruları seçilirken zorluk derecesine göre seçim yapılsın isteniyorsa, sorunun zorluk derecesi belirtilmelidir.

Yorumlar, eğitmen soru hakkında yorum eklemek istiyorsa bu kutucuğa yazabilir.

Yorumlar kutucuğuna yazılan metin, öğrencilere de görünecektir. Bu nedenle dikkatli olunmalıdır.

Soru bankasına eklenebilecek soru tipleri aşağıdaki gibidir:

#### • Çoktan Tek Seçmeli:

Soru metni ve seçeneklerden oluşur. Seçeneklerden sadece bir tanesi doğrudur.

- Birbirinin aynısı olan 3 matematik ve 4 kimya kitabı bir rafa diziliyor. Kimya kitaplarının yanyana dizilmiş olma olasılığı kaçtır?
- a) 🔘 8/30
- b) 🔘 7/35
- c) 🔘 6/35
- d) 🔘 5/35
- e) 💿 4/35

#### • Eşleştirme:

Seçenekler bölümünde iki kısım bulunur. Bu kısımların soru metninde belirtildiği gibi eşleştirilmesi istenir.

| 1 - Aşağıdaki eserleri eşleştirir | iz.                     |   |  |
|-----------------------------------|-------------------------|---|--|
| Şehzade Camii                     | Anadolu Selçuklu Dönemi | • |  |
| Süleymaniye Külliyesi             | Osmanlı Dönemi          |   |  |

#### • Açık Uçlu:

Soru eklenirken sadece soru metni girilir. Sınavda öğrencilerin karşısına soru metni ve boş bir cevap kutucuğu çıkar. Öğrencilerin cevap kutucuğuna cevaplarını yazması istenir.

| 1 - | Uzaktan eğitim etkili midir? |  |  |  |
|-----|------------------------------|--|--|--|
|     |                              |  |  |  |
|     |                              |  |  |  |
|     |                              |  |  |  |

#### • Çoktan Çok Seçmeli:

Soru metni ve seçeneklerden oluşur. Birden fazla seçenek işaretlenebilir.

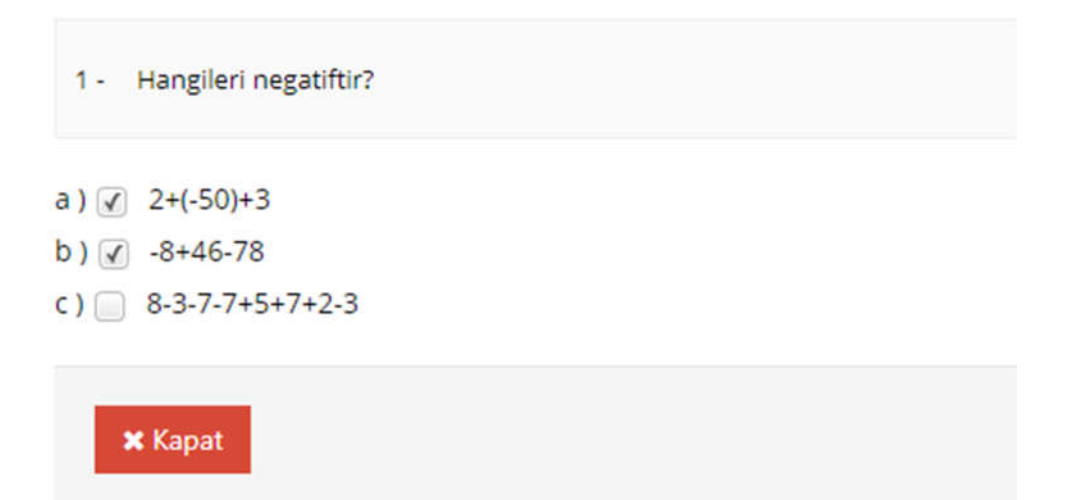

#### • Sıralama:

Seçeneklerin soru metninde belirtildiği şekilde sıralanması istenir.

💛 Soru hazırlanırken sıralama 1'den başlamalıdır.

| 1 - Alfabetik olarak | sıralayınız. |
|----------------------|--------------|
| kısım                | •            |
| kutu                 | ٣            |
| süreç                | •            |
| şekil                | •            |

Oluşturulan soru kaydedilirken;

Kaydet butonu tıklandığında soru kaydedilir ve soru ekleme sayfasından çıkılır.

**Kaydet ve Yeni Oluştur** butonu tıklandığında soru kaydedilir, fakat benzer özelliklerde yeni bir soru eklenebilmesi için soru ekleme sayfasında kalır. Bir önceki soru için girilen bilgiler, soru metni ve seçenekler hariç korunur.

**Kaydet ve Temizle** butonu tıklandığında soru kaydedilir ve bir önceki sorunun bilgileri silinerek yeni bir soru ekleme sayfası açılır.

Kaydetme işlemi sonrası, işlemin başarılı olduğuna dair bir metin kutusu görünür, ya da soruda hata veya eksik varsa üst kısımda uyarı metni görünür.

#### 2. Çoklu Soru Ekleme

Çok sayıda soruyu daha pratik bir şekilde eklemek için Excel şablonu kullanılabilir. Ancak bu şekilde sadece "Çoktan Tek Seçmeli" soru tipinde soru eklenebilmektedir.

Üst menüden "Çoklu Soru ekle butonu tıklandığında açılan ekran aşağıdaki gibidir:

# Çoklu Soru Ekleme

| 1) Lütfen Soru Tipini Seçin                                                                                                    |                                                                               |  |  |  |  |  |  |  |
|----------------------------------------------------------------------------------------------------|-------------------------------------------------------------------------------|--|--|--|--|--|--|--|
| <ol> <li>Gerekli kriterleri içeren excel şablon doşyasını bilgisayarınıza indirmek için INDİR (Excel) düğmesine basınız.</li> <li>Gerekli kriterleri içeren excel şablon doşyasını bilgisayarınıza indirmek için INDİR (Excel) düğmesine basınız.</li> </ol>                                                                                                    |                                                                               |  |  |  |  |  |  |  |
| of the meaning prove excitation of the meaning of the second second s | anazona antian mani yang sanagan ini sanagan , narini naan naa gya yanagani . |  |  |  |  |  |  |  |
|                                                                                                    |                                                                               |  |  |  |  |  |  |  |
| Bir soru excelinde en fazla 1000 soru olmalıdır.                                                                                                    |                                                                               |  |  |  |  |  |  |  |
|                                                                                                    |                                                                               |  |  |  |  |  |  |  |
|                                                                                                    |                                                                               |  |  |  |  |  |  |  |
| ≡ İndir                                                                                                    | Dosyanizi Yükleyin                                                            |  |  |  |  |  |  |  |
| Çoktan tek seçimli 🔹 📥 Exceli İndir                                                                                                    | + Donya Seçici + Seç veya Sürekle Brak                                        |  |  |  |  |  |  |  |
|                                                                                                    |                                                                               |  |  |  |  |  |  |  |
|                                                                                                    | 🛩 lglem                                                                       |  |  |  |  |  |  |  |
|                                                                                                    |                                                                               |  |  |  |  |  |  |  |

"Exceli İndir" butonu tıklandığında, soru eklemek için hazırlanmış Excel şablonu cihazınıza indirilir.

| с             | D          | E            |       | 6               | н                                  | 1                   | 1                     | к        | 1.1      | м        | N        | 0        | P               |
|---------------|------------|--------------|-------|-----------------|------------------------------------|---------------------|-----------------------|----------|----------|----------|----------|----------|-----------------|
|               | Zorluk*    | Anahtar      |       | Soru Kategorisi |                                    |                     |                       |          |          |          |          |          |                 |
| Ana Ders *    | Oiffuculty | Kelimeler    | Konu  | Question        | Soru Metni*                        | 54 Saynu"           | Doğru Cevap*          | 5#1*     | 5k2*     | 543°     | 58.4*    | 54.5*    |                 |
| Master Course | Level      | Keywords     | Topic | Category        | Question Text                      | <b>Choice</b> Count | <b>Correct Choice</b> | Choice 1 | Choice 2 | Choice 3 | Choice 4 | Choice S | Soru Dosya Yolu |
| Matematik     | Orta       | 1819GMATvize |       | 11 11 11 2      | 2 zar havaya abiyor. Üst yüze gele | 5                   | 1                     | 4/9      | 5/6      | 23       | 7/9      | 89       |                 |
|               |            |              |       |                 |                                    |                     |                       |          |          |          |          |          |                 |
|               |            |              |       |                 |                                    |                     |                       |          |          |          |          |          |                 |

Excel şablonunda "Ana ders" ve "Zorluk seviyesi" sütunlarında bir hücreye tıkladığınızda hücrenin yanında bir ok belirir, bu oka tıklayarak hazır listeden seçim yapmanız gerekmektedir. Bu sütunları klavyeden yazarak doldurmak hata ile sonuçlanabilir.

Doğru Cevap sütunu: Doğru cevap seçeneği hangi şıkta yer alıyorsa ona göre yazılmalıdır.

Örnek: A seçeneği doğru cevap ise, Doğru Cevap sütununa 1 yazılmalıdır.

Eklemek istediğiniz soruları, Excel şablonuna girdikten sonra kaydedip çıkış yapınız.

Çoklu soru Ekleme sayfasında "Seç veya Sürükle Bırak" butonuna tıklayıp kaydettiğiniz Excel dosyasını seçiniz. Dosyanızı seçtikten sonra, sayfada "İşlem" butonu aktif hale gelir. "İşlem" butonuna tıkladığınızda, sayfanın sağında eklenecek soruların durumu görünür. Bu aşamada hata alınması durumunda, Excel dosyasının doğru şekilde hazırlanıp hazırlanmadığı kontrol edilmelidir.

#### 3. Soru Araması Sonuçları

Bu bölümde arama yaptığınız filtrelere göre sorular listelenir.

Seçilenleri Önizleme Butonu aracılığıyla, seçtiğiniz soruların ön izlemesini yapabilirsiniz. Yönetici ya da eğitmen panellerinde doğru cevaplar işaretli olarak görünür.

**Tam Veriyi İndir** Butonunu tıkladığınızda arama sonuçlarında listelenen soruları, Excel formatında cihazınıza indirebilirsiniz.

Seçilenleri Sil X Butonunu seçtiğiniz soruları silmek için kullanabilirsiniz. Daha önce sınavlarda kullanılan soruların silinmesine sistem izin vermemektedir.

# **B. SINAV AKTĪVĪTESĪ EKLEME**

Dersi yönetme panelinden, Yeni Aktivite Ekle> Sınav sekmeleri seçildiğinde şube seçimi sayfasından sonra yeni sınav ekleme sayfası ekrana gelir.

**Bitirme kriteri**, Tamamlandı: Öğrenci sınava katılıp, sınavı tamamlama butonuna tıkladığında bu aktiviteyi tamamlamış olur.

Sınav Notu: Bitirme kriteri sınav notu seçildiğinde, altta yeni bir ayar görünür. Yeni satırdaki bitirme kriteri kutucuğunda belirtilen notu veya daha fazlasını alan öğrenciler bu aktiviteyi tamamlamış olur.

Sınav öncesi mesajı, sınava başlayan öğrenciler ilk olarak bu mesajı görür.

Sınav sonrası mesajı, sınava katılıp, tamamla butonuna tıklayan öğrenciler bu mesajı görür.

Sınavın açılacağı tarih, öğrencilerin sınava katılabileceği sürenin başlangıç zamanıdır.

Sınavın biteceği tarih, öğrencilerin sınava katılabileceği sürenin bitiş zamanıdır.

Toplam süre (dakika), sınava başlayan öğrencinin kaç dakika süresi olduğunu belirtir.

#### Sınava giriş zamanı,

Verilen süre içerisinde giriş yapabilir: Öğrenci sınavın yayında olduğu son dakika bile sınava giriş yapsa, sınavın toplam süresi kadar sınavda kalabilir.

Verilen süre bittiğinde sınav tamamlanır: Sınavın biteceği tarih ve saatte sınav sonlanır.

Bu bölümü bir örnekle açıklayalım: Oluşturacağımız sınav için aşağıdaki ayarları yaptığımızı düşünelim.

Sınavın açılacağı tarih: 29 Mart 2019 09:00

Sınavın biteceği tarih: 31 Mart 2019 17:00

Toplam süre (dakika): 30 dakika

Sınava giriş zamanı, "Verilen süre içerisinde giriş yapabilir" seçilirse:

Öğrenci 31 Mart 2019 16:59'da giriş yaparsa, 30 dakika sınavda kalabilir.

"Verilen süre bittiğinde sınav tamamlanır" seçilirse:

Öğrenci 31 Mart 2019 16:59'da giriş yaparsa, 1 dakika sınavda kalabilir. 17:00'da sınav sonlanır.

Kategori, bu seçim eğitmenin tercihine bağlıdır, istenirse kategori seçilebilir.

**Sınav notlandırma tipi**, öğrencilere birden fazla sınav giriş hakkı verilen sınavlar için önem arz etmektedir.

Örneğin öğrenciye 3 sınav giriş hakkı verilmişse, öğrencinin 3 kez sınava girebilir ve 3 ayrı sınav notu oluşur. Sınav notlandırma tipi bölümünden, bu notların en yükseği, en düşüğü, ortalaması, son girişte alınan not, ilk girişte alınan not seçilebilir. Bu seçim öğrencinin bu sınav için notunu belirler.

Tekrar sayısı, öğrencilerin bu sınava kaç kez katılabileceğini belirler.

**Şu tarihte öğrenciler sınav notlarını görebilsin**, burada belirtilen tarih ve saat itibariyle öğrenci sınav notunu görebilir. Boş bırakılırsa, öğrenci sınav notu oluşur oluşmaz görebilir. Hiç görmesin isteniyorsa uzak bir tarih verilebilir.

**Soruları karıştır** seçildiğinde sınavdaki soruların dizilimi her öğrenci için farklı görüntülenir. Ayrıca sınava soru eklerken, sınavda sorulacak soru sayısından daha fazla soru seçilebilir. Örneğin sınavda 20 soru sorulacaksa, 40-50 soruluk bir havuz belirlenip, bu havuzdan rastgele 20 soru öğrencinin karşısına çıksın denilebilir.

Seçenekleri karıştır, seçeneklerin diziliminin öğrencilerde farklı görünmesini sağlar.

**Soru puanını sınavda göster**, sorunun sınav notlandırmasındaki ağırlığının öğrenciye gösterilmesini sağlar.

**Sınav raporunu öğrenciye göster**, seçildiğinde sınav bittikten sonra öğrenci kendi cevaplarını ve doğru cevapları sınav raporunda görebilir.

**Otomatik kaydı devreye al**, evet seçildiğinde, sınavın atandığı şubelere yeni bir kullanıcı eklendiğinde, bu kullanıcı sınav oturumuna da eklenir.

Hayır seçildiğinde, şubelere sonradan eklenen kullanıcılar, mevcut sınav oturumuna eklenmez. İstenirse manuel olarak oturuma eklenebilir.

Soru sayısı, sınav soru sayısını belirtir.

**Soru ağırlıklandırma tipi**, soruların sınav içindeki not ağırlığı birbirinden farklı olacaksa, bu bölümde zorluk seviyesi ya da konu seçilerek soru ağırlıkları yönetilebilir.

| Soru Ağırlıklandırma Tipi         | Zorluk Seviyesi     |      |     | ~ |
|-----------------------------------|---------------------|------|-----|---|
| Kullanılacak Zorluk<br>Dereceleri | 🕑 Kolay 🕑 Orta 🗟    | Zor  |     |   |
| Soru Ağırlıkları                  | Zorluk              | Sayı | Not |   |
|                                   | Kolay               | 4    | 5   |   |
|                                   | Orta                | 2    | 10  |   |
|                                   | Zor                 | 4    | 15  |   |
|                                   | TOPLAM              | 10   | 100 |   |
|                                   |                     |      |     |   |
|                                   |                     |      |     |   |
|                                   | ✓ Kaydet   İptal Et |      |     |   |

Kullanılacak zorluk dereceleri bölümünde seçilen seviyeler, ekranda listelenir. Hangi zorluk seviyesinden kaç soru sorulacağı ve her bir sorunun notunun kaç olacağı yazılarak liste doldurulmalıdır.

Benzer şekilde konu seçilerek de konu dağılımına göre bir ağırlıklandırma yapılabilir.

Bu ağırlıklandırmaların yapılabilmesi için, soru bankasına soru eklenirken zorluk seviyesi ya da konu etiketi bölümü doldurulmuş olmalıdır.

Tüm soruların not ağırlığı aynı olacaksa, soru ağırlıklandırma tipi "Hiçbiri" seçilmelidir.

Bu ayarlar yapıldıktan sonra "Kaydet" butonuna tıklanarak oturum ayarları sayfasına geçilebilir.

| Sinav Oturu          | mları                 |            |          |         |                         |            |   |
|----------------------|-----------------------|------------|----------|---------|-------------------------|------------|---|
| Soru Ekle Soru(0)    | Tarih & Puanlama Tipi | Öğrenciler | Güvenlik | Yayımla | ♣ Akivite Listesine Dön | Oturumlar: |   |
| 🕼 Aktiviteyi düzenle |                       |            |          |         |                         | Sinav      | • |
| Anahtar Sözcükler    | Kategoriler           | r -        |          | Konular |                         |            |   |
| Seçiniz              | Seçiniz               |            |          | Seçiniz |                         |            |   |
| Ana Ders             | Ders                  |            |          | Dönemle | a                       |            |   |
| Seçiniz              | Seçiniz               |            |          | Seçin   | wiz.                    |            |   |

Sınava soru ekleyebilmek için, soruların önce soru bankasına eklenmesi gerekmektedir. Oturum düzenleme sayfasında, soru bankasındaki sorulardan seçme işlemi yapılabilir sadece. Bu nedenle soru bankasına soruları eklerken bir anahtar sözcük belirlemek ve bir ana derse bağlamak önem arz etmektedir.

**Soru Ekleme** sayfasındaki filtrelerle arama yapılıp, listelenen sorulardan bu sınava eklenmek istenen sorular seçilerek, soruların altında beliren "Seçilen Soruları Ekle" butonuna tıklandığında, bir sonraki sekmede yer alan "Soru(0)" bölümüne bu sorular eklenir.

**Tarih & Puanlama Tipi** sınav ekleme sayfasında belirlenen tarih-saat ve notlandırma tipidir, gerektiğinde buradan değişiklik yapılabilir.

**Öğrenciler**, sınavın atandığı ilgili şube(ler)deki öğrenciler sınav oturumunda görünür. Bu listeden öğrenci çıkarabilir, ya da listede bulunmayan öğrencileri "Arama" bölümünden aratıp, oturuma ekleyebilirsiniz.

"Kullanıcıları Al" butonu tıklandığında birden fazla kullanıcının eklenebilmesi için yeni bir pencere açılır. Bu penceredeki kutuya, aşağıdaki görselde göründüğü gibi kullanıcılar alt alta eklenmelidir. Sağda T.C. Kimlik Numarası seçilmişse kullanıcıların kimlik numarası, Kullanıcı adı seçilmişse ALMS'deki kullanıcı adları eklenmelidir.

Bir Excel listesinde alt alta listelenen kullanıcılar, kopyalanıp bu kutuya yapıştırılabilir.

| IKLAMA                                                        |   |                                                                                                    |
|---------------------------------------------------------------|---|----------------------------------------------------------------------------------------------------|
| 123456789<br>123456788<br>123456787<br>123456786<br>123456785 | • | ▼ Oğrencileri Al X Kapat                                                                                                    |
|                                                               |   | UyarılBu sınav oturumuna kayıtlı olmayan ve bu derse kayıtlı olar<br>kullanıcılar eklenir.Derse kayıtlı olmayan kullanıcılar sınav<br>oturumuna eklenemez. |

Bu pencerede" Öğrencileri Al" butonu tıklandığında, bu kişiler "Öğrenciler" bölümünde solda listelenir. Oturuma eklenmek istenen kullanıcılar seçilerek, "Seçilen öğrencileri oturuma ekle" butonu ile sağdaki listeye aktarılır. Listenin en altındaki "Kaydet" butonu ile de oturuma kaydedilmiş olur.

"Tüm Kullanıcıları Getir" butonu tıklandığında sınavın atandığı şubelerde yer alıp, sınav oturumunda kayıtlı olmayan tüm öğrenciler solda listelenir.

Güvenlik sekmesi IP kısıtlaması uygulamak ya da güvenlik kodu oluşturmak için kullanılır.

IP Kısıtlaması kullan bölümünden sınav için IP engellemesi yapılabilir, ya da izin verilecek IP'ler belirtilebilir.

Bilgilendirilecek e-posta adresi bölümünde belirtilen e-posta adresine, izin verilmeyen bir IP'den sınava giriş yapılmaya çalışıldığında uyarı gelir.

**Yayımla** sekmesinde sınavın yayımlanması için gerekli şartlar listelenir, tüm satırlar yeşil renklendirilmişse sınav yayımlanabilir. Kırmızıyla renklendirilen satırlar mevcutsa, bu satırlardaki şartlar sağlanmadan sınav yayımlanamaz. Yayımlanmayan sınav öğrenci panelinde görünmez.

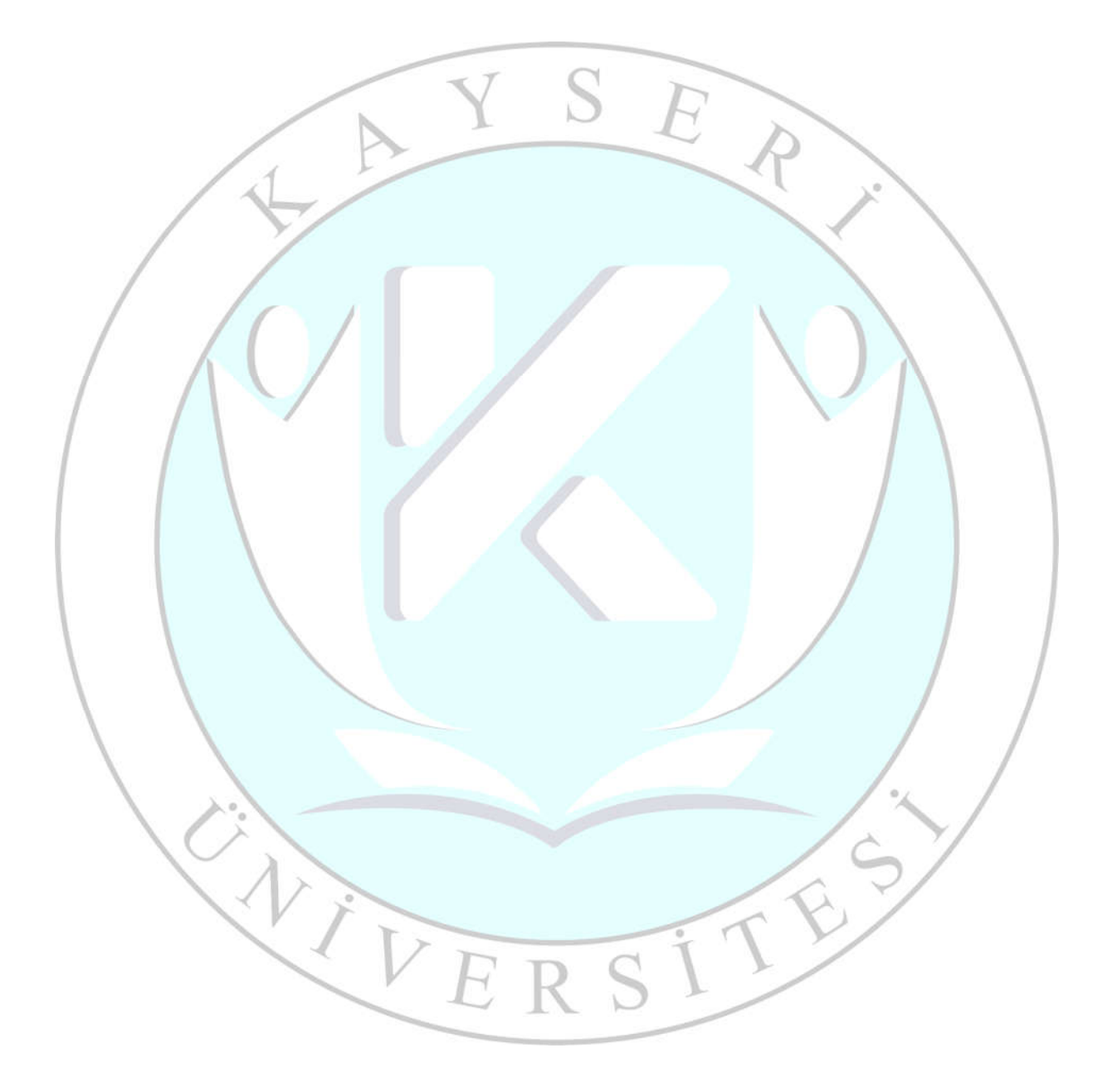